## EngiNX

#### **Registration and Team Formation Process**

# Step 1: Login to Campus Commune $\rightarrow$ Click on Contest Banner

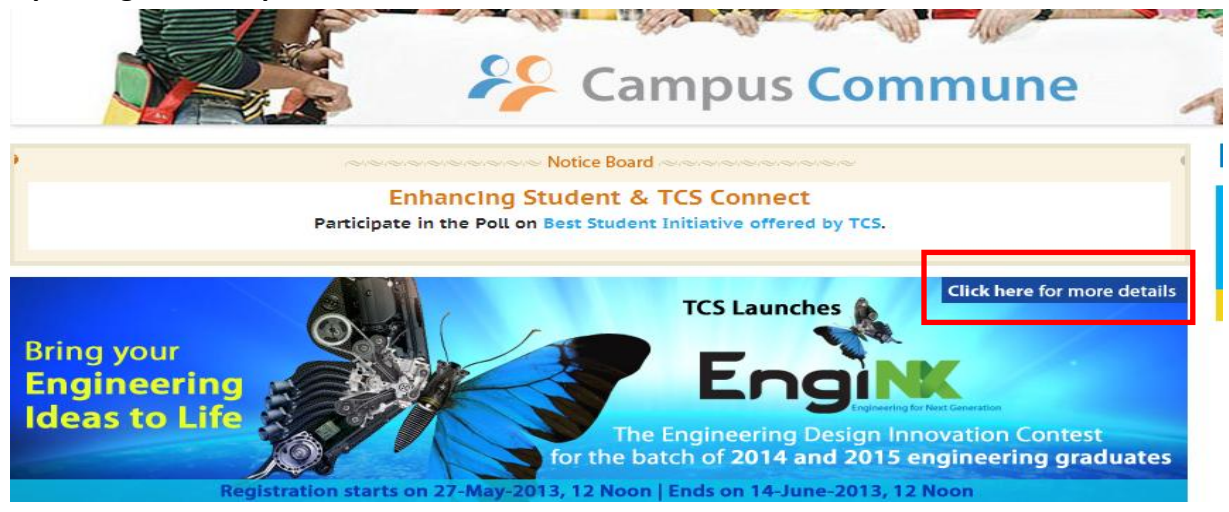

#### Step 2: Go through the Contest Details

| Contest                                                                                                    |
|----------------------------------------------------------------------------------------------------|
| contest                                                                                                    |
| EngiNX - Engineering for Next Generation                                                                                                    |
| An Engineering Design Innovation contest from Tata Consultancy Services Limited (TCSL) - Engineering and Industrial Services Business Unit.                                                                                                    |
| Introduction                                                                                                    |
| In today's fast paced world facing challenges of keeping up with the development, there is need for finding ways to improve quality of life with susta<br>innovations.                                                                                                    |
| We would like to challenge participants to create innovative engineering solutions addressing the needs and problems of the developing world.<br>The solution ideations are expected from the following areas: Robotics Mechatronics Image processing Machine-to-Machine communications R<br>diagnostics or similar other emerging technology/application. |
| * Robotics                                                                                                    |
| * Mechatronics                                                                                                    |
| * Image processing                                                                                                    |
| * Machine-to-Machine communications                                                                                                    |
| * Remote diagnostics                                                                                                    |
| * or similar other emerging technology/application                                                                                                    |
| We would appreciate low cost solutions that apply Frugal Engineering/Value Engineering/Reverse Innovation principles to make it affordable                                                                                                    |
| Purpose of the Contest                                                                                                    |
| The purpose of this contest is to create a platform for students, from various leading engineering and technological institutes, to exhibit their techno                                                                                                    |
| innovations to improve the quality of life.                                                                                                    |
| Participation                                                                                                    |
| I ne contest is open to students of 2014 and 2015 batch from all the relevant institutes in India.                                                                                                    |
| Disciplines                                                                                                    |
| The contest is open to students nom all disciplines. However, we would prefer students from disciplines related to Engineering and industrial se                                                                                                    |

## Phase 1:Participant Registration & Team Formation Starts: 27-May-2013, 12 Noon Ends: 24-July-2013, 12 Noon

Register

No. of members per team: 4

#### Step 4: Read the TERMS and CONDITIONS → Click on "I AGREE"

#### Terms & Conditions ٠ By entering the contest, each team and its members thereof confirms and agrees to the following terms and conditions: \* The team and its members thereof acknowledges that the idea/solution submitted will be an original work created solely by the team, and that the idea/application does not infringe on copyrights, trademarks, moral rights, rights of privacy/publicity or intellectual property rights of any person or entity, and that no other party has any right, title, claim, or interest in the idea/solution. The solution must not contain content where any person/s would be required to undertake actions that is inappropriate, indecent, obscene, violent, hateful, tortuous, defamatory, slanderous; that promotes racism or hatred against any group or individual or that promotes discrimination based on race, sex, religion, nationality, disability, sexual orientation or age; or that is unlawful, in violation of or contrary to the laws or regulations in the state or province where the solution is developed. \* The team and its members thereof is the sole author of the idea/solution and that it is the team's original work \* The team and its members thereof have not licensed or disposed of any rights in the idea/solution that would conflict with any of TCSL use (if any) \* The contest entrants who have submitted their idea/solution are either the copyright owners of the component parts of that work or are posting the work under license from a copyright owner or otherwise as permitted by law. TCSL does not claim ownership rights in your works or other materials used by you. \* For the sole purpose of enabling TCSL to make the idea/solution available through its' portal you grant TCSL a non-exclusive, royalty-free license to reproduce, distribute, re-format, store, prepare derivative works based on, and publicly display your content. You agree not to distribute any part of the portal other than the developed content in any medium other than as permitted in these Terms and Conditions \* Display or publication of any entry on a TCSL website does not indicate the entrant will be selected as a winner. TCSL will not Ŧ

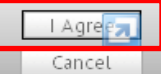

### Step 5: Click on REGISTER to register for the Contest

| Contest - Registration                |                               |  |  |  |  |  |
|---------------------------------------|-------------------------------|--|--|--|--|--|
| EngiNX - Engineering for Next Generat | ion                           |  |  |  |  |  |
| CT Number: ct_academia_student1       | College: NIT Trichy           |  |  |  |  |  |
| Email: academia_student1@gmail.com    | Mobile No: +919907008213 Edit |  |  |  |  |  |
|                                       | Register                      |  |  |  |  |  |

#### You will received the following message

| You have successfully regine | stered for the contest<br>Y SERVICES |                        |         |            |        |          |
|------------------------------|--------------------------------------|------------------------|---------|------------|--------|----------|
| Campus Commune               | Careers @ TCS                        |                        |         |            |        |          |
| Home   TCS Spectrum          | Debates & Polls   Challeng           | ns   Discussion Boards | I Even  | its (1     |        |          |
| Hi Contestant Name (5 poir   | ts)                                  | My                     | items 👻 | My Profile | People | Communit |

## If you are the TEAM LEADER, follow the below mentioned steps:

#### Step 1: Click "FORM TEAM NOW/ FORM TEAM LATER"

Please ensure all your team members have registered for the contest.

| Vou have successfully registered for the contest                                                                                                    |                                        |            |        |          |
|----------------------------------------------------------------------------------------------------|----------------------------------------|------------|--------|----------|
| TATA CONSULTANCY SERVICES                                                                                                    |                                        |            |        |          |
| Campus Commune Careers @ TCS                                                                                                    |                                        |            |        |          |
| Home   TCS Spectrum   Debates & Polls   Challenges   Disc                                                                                                    | ussion Boards   Even                   | ts         |        |          |
| Hi Contestant Name (5 points)                                                                                                    | My Items 🔻                             | My Profile | People | Communit |
| Contest - Team Formation EngiNX - Engineering for Next Generation Team Formation Instructions Note: All team leads please ensure that all your team members register for the contest befor All team members please register for the contest and wait until your team lead sends | pre you create the team.<br>an invite. |            |        |          |
| Form Team Now                                                                                                    | Form Tean                              | n Later    |        |          |
|                                                                                                    |                                        |            |        |          |

#### Step 2: Go through the instructions to form your team $\rightarrow$ Click "I have read the instructions"

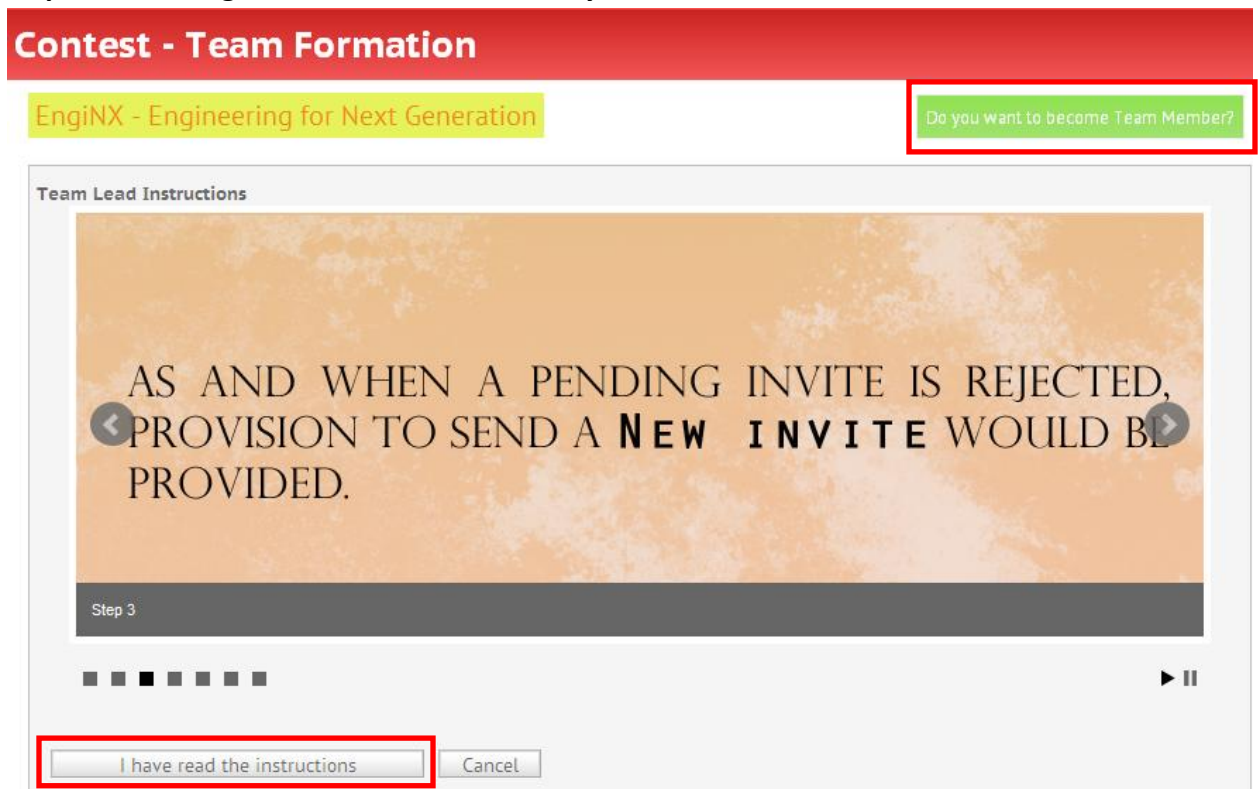

Back to Contest Page

### Step 3: Drag and Drop your team members $\rightarrow$ Click on Continue

- Please ensure all your team members have registered for the contest.
- You will only be able to send an invite once all your team members register for the contest

## **Contest - Team Formation**

EngiNX - Engineering for Next Generation

| Eam Name: Best EngINX Pour Role: Team Lead Team size: 4. You can invite 3 A S | members to join your team. |
|-------------------------------------------------------------------------------|----------------------------|
| Drag your team member from the left column and drop in the                    | ight column                |
| A Academia Student1 CT_ACADEMIA_STUDENT1 S                                    | Drop here                  |
| Student Academia5<br>CT_ACADEMIA_STUDENT5                                     |                            |

| Drag your te | am member from the left col | umn and drop in the right col | umn                                        |
|--------------|-----------------------------|-------------------------------|--------------------------------------------|
|              |                             | Drop                          | here                                       |
|              |                             |                               | Academia Student1_<br>CT_ACADEMIA_STUDENT1 |
|              |                             | _                             | Student Academia5<br>CT_ACADEMIA_STUDENT5  |
|              |                             |                               | Student Academia6<br>CT_ACADEMIA_STUDENT6  |
|              |                             |                               |                                            |
|              |                             |                               |                                            |
|              |                             |                               |                                            |

ck to Contest Page

Step 4: Confirm your Team Members

|                   |             | Confirm your team members      |  |
|-------------------|-------------|--------------------------------|--|
| Academia Student1 | Available   |                                |  |
| Student Academia5 | Available   |                                |  |
| Student Academia6 | Available   |                                |  |
| Confirm T         | eam Members | Go Back To change team members |  |

| TATA CONSULTANCY SERVICES                                                                                                    |                               |                 |              | E           |
|----------------------------------------------------------------------------------------------------|-------------------------------|-----------------|--------------|-------------|
| Campus Commune Careers @ TCS                                                                                                    |                               |                 |              |             |
| Home   TCS Spectrum   Debates & Polls   Challenges                                                                                                    | Discussion Boards   Events    | !               |              |             |
| Hi Student Academta4 (5 points)                                                                                                    | My Items 🔻                    | My Profile      | People       | Communities |
| Contest - Team Formation                                                                                                    |                               |                 |              |             |
| EngiNX - Engineering for Next Generation                                                                                                    |                               |                 |              |             |
| Team Name: Best EngiNX  Pour Role: Team Lead<br>Team Formation Status: Pending.<br>Your team formation will be confirmed only when all your team<br>your invite | mates accepted your invitatio | n. Ask your tea | m mates to a | accept      |
| Invites sent to the following members                                                                                                    |                               |                 |              |             |
| Academia Student1 - Pending                                                                                                    |                               |                 |              |             |
| Student Academia5 - Pending                                                                                                    |                               |                 |              |             |
|                                                                                                    |                               |                 |              |             |

The Nomination Request will be sent to "Message "box of the Team Member

## If you are a TEAM MEMBER, follow the steps below to Accept Nomination

## Step 1: Go to Message Box $\rightarrow$ Click on Requests $\rightarrow$ Accept Invitation from your Team Leader

| Home   TCS Spectrum           | Debates & Polls   Challenges   Discussion      | Boards   Events | 5 I        |              | Se          | arch        | £          |      |
|-------------------------------|------------------------------------------------|-----------------|------------|--------------|-------------|-------------|------------|------|
| Hi Contestant Name (5 poi     | nts)                                           | My Items 🔻      | My Profile | People       | Communities | 😑 (26)      | Helpline   | Exit |
| Messages                      |                                                |                 |            |              |             |             |            |      |
| Inbox Invitations And Ap      | provals Send a Message                         |                 |            |              |             |             |            |      |
| Approvals (0)<br>Requests (2) | Select : All None Action •                     |                 |            |              |             |             |            |      |
| Answers (0)                   | Subject                                        |                 | from       |              |             | Date        |            |      |
| Comments (0)                  | Invitation to join a team for participating in | a contest       | Stude      | nt Academia4 | ŀ           | about 39 mi | inutes ago |      |
| Trackbacks (0)                | Invitation to join a team for participating in | a contest       | Acade      | mia Student3 | 5           | about 3 mor | nths ago   |      |
| Notifications (24)            |                                                |                 |            |              |             |             |            |      |

#### Step 2: Upon Acceptance of Invite you will receive an update on the Team Status

| Hi Academia Student6                                                                                                  | (5 points)                                                                                                    | My Items 🔻        |  |  |  |  |
|----------------------------------------------------------------------------------------------------|----------------------------------------------------------------------------------------------------|-------------------|--|--|--|--|
| Contest - Team Formation                                                                                              |                                                                                                    |                   |  |  |  |  |
| EngiNX - Enginee                                                                                                    | aring for Nout Conception                                                                                                    |                   |  |  |  |  |
| LIGHAX LIGHICC                                                                                                    | ering for Next Generation                                                                                                    |                   |  |  |  |  |
|                                                                                                    | ening for Next Generation                                                                                                    |                   |  |  |  |  |
| &Team Name: Best E                                                                                                    | ing for Next Generation                                                                                                    | Student Academia4 |  |  |  |  |
| Team Name: Best El                                                                                                    | ing for Next Generation<br>ingINX Protect Team Member Protect Stream Lead: 1<br>s: Pending                                                                                                    | Student AcademIa4 |  |  |  |  |
| Team Name: <b>Best Ei</b><br>Team Formation Status<br>Team Members:                                                   | ang for Next Generation<br>angINX Protect Team Member Protect Stream Lead: Stream Stream Lead: Stream Stream Lead: Stream Lead: Stream Lea | Student AcademIa4 |  |  |  |  |
| Team Name: <b>Best Ei</b><br>Team Formation Status<br>Team Members:<br>Academia Student1 -Pe                          | aning for Next Generation<br>angINX ARole: Team Member ATeam Lead: S<br>S: Pending<br>ending                                                                                                    | Student AcademIa4 |  |  |  |  |
| Team Name: <b>Best Ei</b><br>Team Formation Status<br>Team Members:<br>Academia Student1 -Pe<br>Student Academia5 -Ac | aning for Next Generation<br>angINX ARole: Team Member Around Lead: S<br>S: Pending<br>ending<br>ccepted                                                                                                    | Student AcademIa4 |  |  |  |  |

## Step 3: Once all TEAM MEMBERS accept the Invite, the Team Status will reflect "Confirmed"

|   | Hi Academia Student4 (15 po                                                                                                    | ints)                | Create New 🔻      | My Items 🔻   | My Profile |  |  |  |
|---|----------------------------------------------------------------------------------------------------|----------------------|-------------------|--------------|------------|--|--|--|
| ( | Contest - Team Formation                                                                                                    |                      |                   |              |            |  |  |  |
|   | EngiNX - Engineering f                                                                                                    | or Next Generation   |                   |              |            |  |  |  |
|   | Team Name: Best EngINX<br>Team Formation Status:<br>Confirmed<br>Team Members:<br>Academia Student1<br>Student Academia5<br>Student Academia6 | ♣Role: Team Member 🦂 | STeam Lead: Stude | nt Academia4 |            |  |  |  |

**REGISTRATION and TEAM FORMATION PROCESS Ends**